## **Geotab - Connected Fleets Setup**

17/10/2024 10:45 am AEDT

- 1. Create/Register an account with Geotab
- 2. Once an account is created, navigate to the People/Users & Drivers side menu.
- 3. Create a new user account with the authentication type set to 'Service Account'
- 4. Save the new user account's email and password as they are needed in further steps.
- 5. Navigate to Logmaster's portal
- 6. Navigate to Vehicles/Connected Fleet from the side menu

|                                      | 2        | Dashboard - Business               |                       |                        |                                    |        |         |                  | ₽          | <b>¢</b> (  | ogmaster<br>Business |         |
|--------------------------------------|----------|------------------------------------|-----------------------|------------------------|------------------------------------|--------|---------|------------------|------------|-------------|----------------------|---------|
| Business Navigation                  | 1        | Overview                           |                       |                        |                                    |        |         |                  |            |             |                      |         |
| Dashboard                            |          | لم Last 24 Hours                   | Pre-Start Checks      | 2                      | Last 24 Hours Fitness Declarations | Status |         |                  |            |             |                      |         |
| Drivers                              |          | 0                                  |                       |                        | 0                                  |        | 280     |                  |            | 81          |                      |         |
| Vehicles                             | -        | 24 hours                           |                       | 24 hours               |                                    |        | Drivers |                  | Regis      | tered Vehic | les                  |         |
| Vehicle List                         |          |                                    |                       |                        |                                    |        |         |                  |            |             |                      |         |
| Connected Fleet                      | *        | Notifications                      |                       |                        |                                    |        |         |                  |            |             |                      | More ta |
| Reports                              | •        | Licence Enviry                     | Vehicle (123F) is due | for calibration in 7 d | lay(s)                             |        |         | 22/09/2024 05:00 | 2 days ago |             | 1                    | 0       |
| Admin                                |          | Event Modification                 | Event modified by a   | Apple Issue            |                                    |        |         | 20/09/2024 15:55 | 3 days ago |             |                      | ۲       |
| Resources                            |          | Event Modification                 | Event modified by a   | Apple Issue            |                                    |        |         | 20/09/2024 15:47 | 3 days ago |             |                      | ø       |
| Support                              |          | Event Modification                 | Event modified by a   | Apple Issue            |                                    |        |         | 20/09/2024 15:02 | 3 days ago |             |                      | Θ       |
| Fatigue Compliance                   |          | Prestart Check Concern             | Vehicle PNDV2 faile   | d a prestart check.    |                                    |        |         | 20/09/2024 06:14 | 3 days ago |             |                      | Θ       |
| Management                           |          | Event Modification                 | Event modified by     | Apple Issue            |                                    |        |         | 20/09/2024 06:12 | 3 days ago |             |                      | ۲       |
| Forms                                |          | Prestart Check Concern             | Vehicle 567 failed a  | prestart check.        |                                    |        |         | 20/09/2024 0611  | 3 days ago |             |                      | ۵       |
| One API                              |          | Event Modification                 | Event modified by a   | Apple Fix              |                                    |        |         | 20/09/2024 06:10 | 3 days ago |             | Π                    | ٥       |
| Dashboard                            |          | Event Modification                 | Event modified by     | Apple Fix              |                                    |        |         | 20/09/2024 0610  | 3 days ago |             | -                    | 0       |
| Mass Management                      |          | Event Medification                 | Event medified by     | apple Elv              |                                    |        |         | 20/10/2024 06:00 | T days ago |             |                      |         |
| Functions                            |          | Event mount-adon                   | Event modified by /   | apple na               |                                    |        |         | 2010/22/24 00:03 | 3 Gays 200 |             | -                    |         |
| https://logmaster-aus-sandbox-z626q6 | imhia-ts | a.run.app/business/connected-fleet | Event modified by A   | Apple Fix              |                                    |        |         | 20/09/2024 06:08 | 3 days ago |             |                      | <br>0   |

7. Click on the "Add" button, and select "Geotab" as the provider.

| Add Fleet Connection | 1       | ×            |
|----------------------|---------|--------------|
| PROVIDER             | DETAILS | CONFIRMATION |
| Provider<br>Geotab   |         | ~            |
|                      | Next    |              |

- 8. Key in the information obtained from **step 4.** Connection Name can be of your choice.
- 9. "Database" and 'Server" fields are usually mentioned in your geotab portal url https://<server>/. Example: https://my.geotab.com/my\_database

| Add Fleet Connection      |         |        | ×            |
|---------------------------|---------|--------|--------------|
| 8                         | -0      |        |              |
| PROVIDER                  | DETAILS |        | CONFIRMATION |
| Connection Name           |         |        |              |
| Geotab                    |         |        |              |
| Service Account           |         |        |              |
| business@logmaster.com.au |         |        |              |
| Password                  |         |        |              |
|                           |         |        |              |
| Confirm Password          |         |        |              |
|                           |         |        |              |
| Database                  |         |        |              |
| database                  |         |        |              |
| Server                    |         |        |              |
| my.geotab.com             |         |        |              |
| Back                      |         | Submit |              |
|                           |         |        |              |

10. Click on "Submit" and you should be good to go.

| Connected Flee  | :                                                                          |             |              | <b>₽ ₽ Business</b> |
|-----------------|----------------------------------------------------------------------------|-------------|--------------|---------------------|
| All - Q Nam     |                                                                            |             |              | Add                 |
| CONNECTION NAME |                                                                            | PROVIDER    | START DATE   | ACTIONS             |
|                 |                                                                            | No Record F | ound         |                     |
|                 | Add Fleet Connection                                                       |             | ×            |                     |
|                 | 8                                                                          | <b>0</b>    |              |                     |
|                 | PROVIDER                                                                   | DETAILS     | CONFIRMATION |                     |
|                 | <b>K Congratulations! You</b><br>You can now navigate to <b>Vehicles</b> - |             |              |                     |
|                 |                                                                            | Done        |              |                     |
|                 |                                                                            |             |              |                     |
|                 |                                                                            |             |              |                     |
|                 |                                                                            |             |              |                     |
|                 |                                                                            |             |              |                     |